# **IEM PART A**

#### When you first visit to fill Part A form:

Step 1: (Enter User Name, Password and Captcha and click on Login)

| ← → C 🔒 services.dpiit.gov.in/dipp/login                                                                                                    | ● e ☆ ± □                                                                                                   |
|----------------------------------------------------------------------------------------------------|----------------------------------------------------------------------------------------------------|
| Ministry of Commerce and Industry   Government of India                                                                                            |                                                                                                    |
| उद्योग संवर्धन और आंतरिक व्यापार विभ<br>DEPARTMENT FOR PROMOTION OF INDUSTRY<br>G2B PORTAL<br>(For Industrial Entrepreneurs Memorandum & Industria | ۲۹۲<br>AND INTERNAL TRADE<br>I License's Services)                                                          |
| Home / Login                                                                                                    | Home Contact us Login                                                                                       |
| Login or Register to Continue                                                                                                    | This site can be best viewed in Firefox 3.5 and above, Chrome 18 and above and Edge 17 and above.           |
| User Name +                                                                                                    | Register with DPIIT G2B Portal and make your life easier by: 1. Submitting pre-filled form.                 |
| User Name                                                                                                    | 2. Submitting forms online.                                                                                 |
| Password +                                                                                                    | <ol> <li>Tracking and checking the status of your submitted form.</li> </ol>                                |
| Password                                                                                                    | 4. Identifying the applicable licenses.                                                                     |
| IkHt gj 😂 Enter Captcha                                                                                                    | Note: Old eBiz portal login credential are not valid for this portal. Please register again on this portal. |

### Step 2:

(click on new registration)

| (For Industrial Entrepreneur                                                      | rs Memorandum & Industrial License's Services)                                                               |                                                                                | Ĩ.          |                  |
|-----------------------------------------------------------------------------------|----------------------------------------------------------------------------------------------------|--------------------------------------------------------------------------------|-------------|------------------|
|                                                                                   |                                                                                                    | Online Help 🝷                                                                  |             |                  |
| Home                                                                              |                                                                                                    |                                                                                |             |                  |
|                                                                                   | New Registration                                                                                             | Applications for<br>Amendment                                                  |             |                  |
| GOI web directory                                                                 | Digital India<br>Need to Experiment                                                                          | WIKE IN INDIA                                                                  | Clata.gov   | india<br>.gov.in |
| Quick Links<br>Department for Promotion of Industry and<br>Internal Trade (DPIIT) | This site is designed, hosted and maintained by Natio<br>Electronics & Information Technology and Department | nal Informatics Centre (NIC), Ministr<br>It for Promotion of Industry and Inte | y of<br>mal |                  |

|                   | Indust<br>N                                                   | ial Entrepreneur's<br>lemorandum<br>(IEM) |          |                  |
|-------------------|---------------------------------------------------------------|-------------------------------------------|----------|------------------|
| GOI web directory | Digital India<br>Prote To Empower<br>Public services doser ho | Riveri<br>ance Fan                        | data.gov | india<br>.gov.in |

### Step 3:

| (click on Part-A)                                                                 |                                                                                                    |                                                                                       |                 |                  |
|-----------------------------------------------------------------------------------|----------------------------------------------------------------------------------------------------|---------------------------------------------------------------------------------------|-----------------|------------------|
| G2B PORTAL<br>(For Industrial Entrepreneurs Memorandus                            | m & Industrial License's Services)                                                                                     |                                                                                       | Change Password |                  |
|                                                                                   |                                                                                                    | Online Help 🔻                                                                         |                 |                  |
| Home / IEM                                                                        |                                                                                                    |                                                                                       |                 |                  |
|                                                                                   | Industrial Entrepreneurs<br>Memorandum                                                                                 | Industrial Entrepreneurs<br>Memorandum                                                |                 |                  |
| _                                                                                 | PART - A                                                                                                    | PART - B                                                                              |                 |                  |
| Goj web directory                                                                 | राष्ट्रीय इन्प्रवर्त्त योजना<br>National e-Governance Plan<br>Public services closer home                              | HAKE IN INDIA                                                                         | data.gov        | india<br>.gov.in |
| Quick Links<br>Department for Promotion of Industry and<br>Internal Trade (DPIIT) | NATIONAL<br>INFORMATICS<br>CENTRE<br>s designed, hosted and maintained by Na<br>s & Information Technology and Departm | tional Informatics Centre (NIC), Ministry<br>sent for Promotion of Industry and Inter | r of<br>nal     |                  |

#### Step 4:

(click on Part-A[Click to file new])

| G2B F                 | ORTAL                       |                       |                                    |                                | Change Pass   | sword                           | - |
|-----------------------|-----------------------------|-----------------------|------------------------------------|--------------------------------|---------------|---------------------------------|---|
| सन्यमः जयन (For Indus | trial Entrepreneurs Memorar | ndum & Industrial Lic | ense's Services)<br>Online         | Help -                         |               |                                 |   |
| Home / IEM / Ap       | ply For Part-A              |                       |                                    |                                |               |                                 |   |
|                       |                             | In                    | dustrial Entrepreneu<br>Memorandum | ırs                            |               |                                 |   |
|                       |                             |                       | PART - A                           |                                |               |                                 |   |
|                       | \$<br>\$<br>\$              |                       | ≔                                  |                                |               |                                 |   |
| Draft<br>13           | Payment<br>Pending<br>1     | Submitted<br>0        | IEM Issued                         | Clarification<br>Required<br>0 | Rejected<br>0 | Clarification<br>Submitted<br>0 |   |

### Please ensure the message. (click Ok)

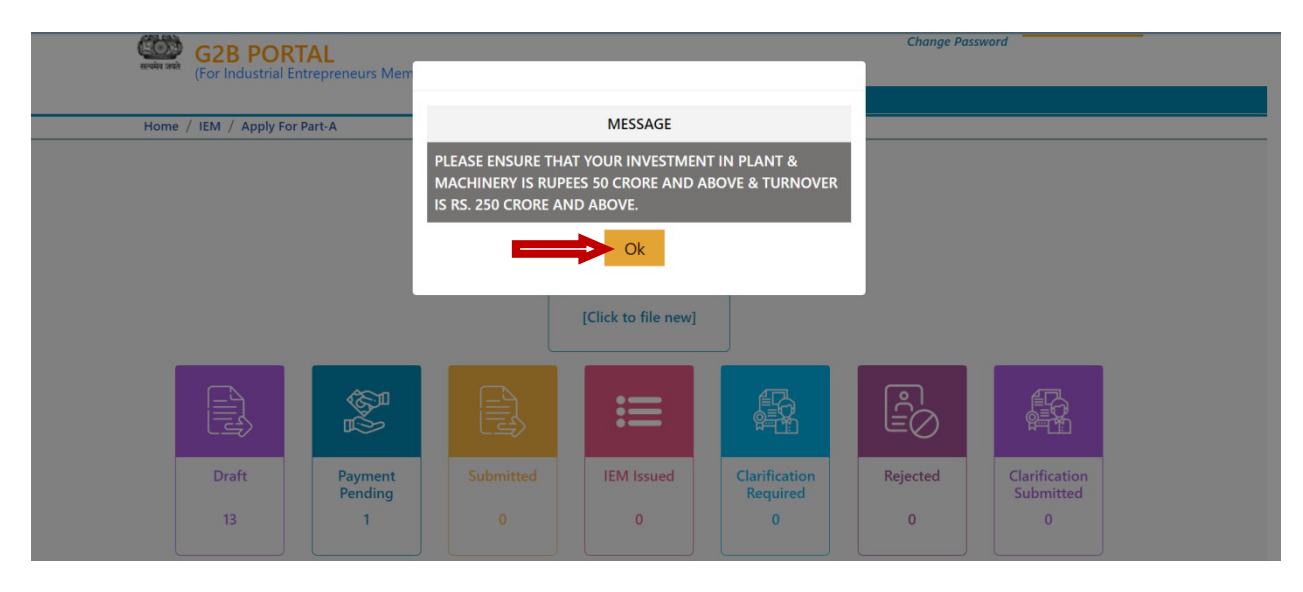

## Step 5: (click on Save Entity)

| Form for IEM Part A       |                |                                 |                            |        |
|---------------------------|----------------|---------------------------------|----------------------------|--------|
| Entity                    |                | Investment & Employment         | DECLARATION                |        |
| NAME                      |                |                                 |                            |        |
| NAME OF ENTITY.           |                | TYPE OF ENTITY.                 | PAN•                       |        |
| kkkk                      |                | Partnership firm LLP 🗸 🗸        | AZHPY0216E                 |        |
|                           |                |                                 |                            |        |
| ADDRESS (AS PER MASTER D  | OATA WITH MCA) |                                 |                            |        |
| ADDRESS LINE 1+           |                | ADDRESS LINE 2*                 | ADDRESS LINE 3+            |        |
| dfsfg                     |                | sff                             | dsdf                       |        |
| LOCALITY                  |                | VILLAGE/TOWN/CITY•              | STATE•                     |        |
| -                         |                | dfsf                            | DELHI                      | ~      |
| DISTRICT.                 |                | PIN CODE+                       |                            |        |
| DELHI                     | ~              | 111111                          |                            |        |
|                           |                |                                 |                            |        |
| CONTACT                   |                |                                 |                            |        |
| PHONE                     |                | FAX                             | MOBILE+                    |        |
|                           |                |                                 | 3333333333                 |        |
| E-MAIL•                   |                |                                 |                            |        |
| t@gmail.com               |                |                                 |                            |        |
| UPLOAD DOCUMENT           |                |                                 |                            |        |
| PAN•                      |                | LLP CERTIFICATE.                | GSTIN.                     |        |
| Choose File No file chose | n              | Choose File No file chosen      | Choose File No file chosen |        |
|                           | •              |                                 |                            |        |
| OPEOADED DOCOMENTS        | ,              |                                 |                            |        |
| Document Name             |                | File Name                       |                            | Action |
| PAN                       | NEWPARTA-12    | 500-PAN-GST.PDF                 |                            | Delete |
| LLP Certificate           | NEWPARTA-12    | 500-LLP CERTIFICATE-ITRCOPY.PDF |                            | Delete |
| GSTIN                     | NEWPARTA-12    | 500-GSTIN-MASTERDATAFIL.PDF     |                            | Delete |
|                           |                |                                 |                            |        |
|                           |                |                                 |                            |        |
| Save Entity               |                |                                 |                            |        |
|                           |                |                                 |                            |        |
| NOTE                      |                |                                 |                            | 1 2    |

#### Step 6:

### (click on Update Location)

| Home / IEM / Part A / Details Of Loss                                      | Online H                                              | elp 🔻                                                   |
|----------------------------------------------------------------------------|-------------------------------------------------------|---------------------------------------------------------|
| Form for IEM Part A                                                        | 101                                                   |                                                         |
| Entity                                                                     | Investment & Employment                               | DECLARATION                                             |
| STATE (A)                                                                  |                                                       |                                                         |
| STATE*                                                                     | GSTIN*                                                |                                                         |
| ARUNACHAL PRADESH                                                          | ✓ 06AABCI62                                           | 282N2Z5                                                 |
|                                                                            |                                                       |                                                         |
| LOCATION (AS PER GST CERTIFICATE)                                          |                                                       |                                                         |
| LOCATION (AS PER GST CERTIFICATE)                                          | ADDRESS LINE 2*                                       | ADDRESS LINE 3*                                         |
| LOCATION (AS PER GST CERTIFICATE) ADDRESS LINE 1* sf                       | ADDRESS LINE 2.                                       | ADDRESS LINE 3*<br>jkhkj                                |
| LOCATION (AS PER GST CERTIFICATE) ADDRESS LINE 1* sf LANDMARK*             | ADDRESS LINE 2*<br>bb<br>LOCALITY*                    | ADDRESS LINE 3*<br>jkhkj<br>VILLAGE/TOWN/CITY*          |
| LOCATION (AS PER GST CERTIFICATE) ADDRESS LINE 1* sf LANDMARK* -           | ADDRESS LINE 2*<br>bb<br>LOCALITY*<br>jh              | ADDRESS LINE 3+<br>jkhkj<br>VILLAGE/TOWN/CITY+<br>gfhgf |
| LOCATION (AS PER GST CERTIFICATE) ADDRESS LINE 1* sf LANDMARK* - DISTRICT* | ADDRESS LINE 2•<br>bb<br>LOCALITY•<br>jh<br>PIN CODE• | ADDRESS LINE 3*<br>jkhkj<br>VILLAGE/TOWN/CITY*<br>gfhgf |
| LOCATION (AS PER GST CERTIFICATE) ADDRESS LINE 1* sf LANDMARK* - DISTRICT* | ADDRESS LINE 2*<br>bb<br>LOCALITY*<br>jh<br>PIN CODE* | ADDRESS LINE 3*<br>jkhkj<br>VILLAGE/TOWN/CITY*<br>gfhgf |

### Step 7:

(click on Update Sector)

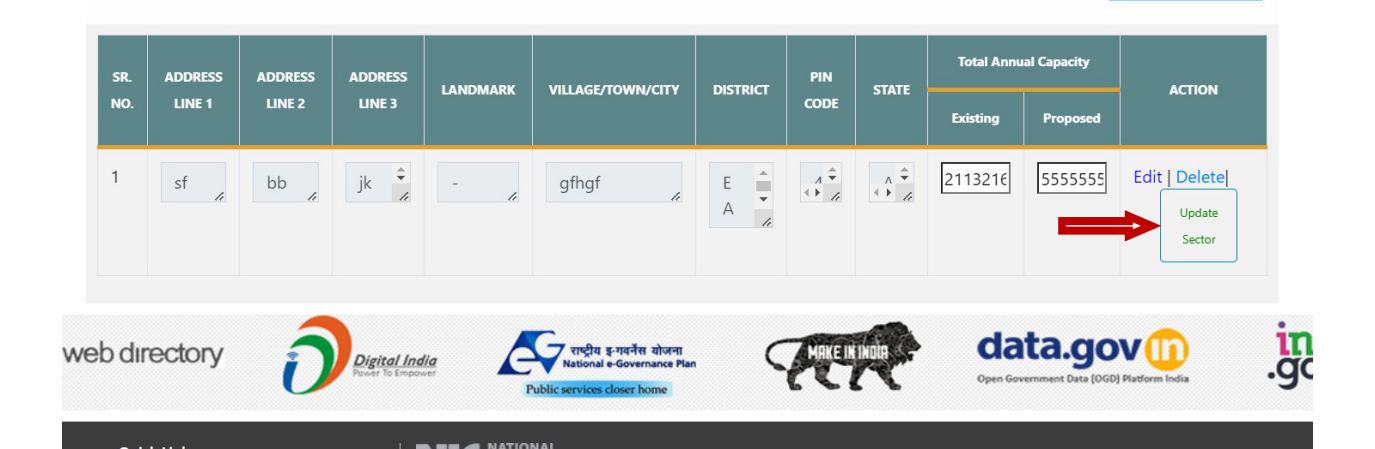

#### Step 8:

#### (fill sector details and item description and Add Item and click on Update Investment and Employment)

Form for IEM Part A Investment & Employment SECTOR\* FUELS ~ al Capacity Unit of Capacity vity (NIC), Exis 08 NIC NO.' Q 1. FUELS Update Investment and Employment | Delete al Caj Unit of Capacity a. lte Action ic Activity (NIC), 18 NIC NO. No Existing 1 Edit | 19101 PRODUCTIO test 100.00 111.00 211.0 mts Delete N OF COKE 1 / 2 Edit | + 19204 MANUFACT asdasf 55.00 55.00 110.0 tes Delete URE OF 1 1, Back To Location

### Step 9:

#### (click on Save Form)

|              | Entity                    | Investment & Emp                      | ployment                                | DEC              | LARATION |
|--------------|---------------------------|---------------------------------------|-----------------------------------------|------------------|----------|
| INVESTMENT I | N PLANT & MACHINERY FOR F | UELS (AS PER INCOME-TAX ACT, 1961 E   | EXCEPT LAND, BUILDING, FURNI            | URE & FIXTURE)   |          |
|              |                           |                                       |                                         |                  | (in Rupe |
|              | Existing *                |                                       |                                         | Proposed *       |          |
| 211321656    | 565444                    |                                       | 555555555555555555555555555555555555555 |                  |          |
|              |                           |                                       |                                         |                  |          |
| EMPLOYMENT   |                           |                                       |                                         |                  |          |
| Category     | Male*                     | Female <sup>®</sup>                   | Oth                                     | er               | Total    |
| Existing     | 4                         | 4                                     |                                         | 8                |          |
| Proposed     | 2                         | 2                                     |                                         | 4                |          |
|              |                           |                                       |                                         |                  |          |
| EXPECTED DA  | TE OF COMMENCEMENT OF C   | OMMERCIAL PRODUCTION *                |                                         | 02/1             | 1/2022   |
|              |                           |                                       |                                         |                  |          |
| TOTAL INVEST | MENT IN PLANT & MACHINER  | Ý (AS PER INCOME TAX ACT, 1961, EXCLU | IDING LAND,BUILDING, FURNITU            | IRE & FIXTURE)   |          |
|              |                           |                                       |                                         |                  | (in Rupe |
|              | Total Existing *          |                                       |                                         | Total Proposed * |          |
|              |                           |                                       |                                         |                  |          |

## Step 10:

(enter turnover then click on Save TurnOver)

| - Ministry o                                                                                                    | Commerce and Industry   Government                                                                   | of India                                        |                                                  |                                           |
|----------------------------------------------------------------------------------------------------|----------------------------------------------------------------------------------------------------|-------------------------------------------------|--------------------------------------------------|-------------------------------------------|
| Grade Contraction of the contraction of the contrac | धोग संवर्धन और आंतरि<br>PARTMENT FOR PROMOTIO<br>2 <b>B PORTAL</b><br>r Industrial Entrepreneurs Mem | TURNOVER                                        | ×                                                | Welcome kapil ! LOGOUT<br>Change Password |
| Home / IEM                                                                                                    | vl / Part A / Details Of Investme                                                                    | TURNOVER                                        |                                                  |                                           |
| Form for I                                                                                                    | EM Part A<br>Entity<br>IN PLANT & MACHINERY FOR                                                      | As Per Last Income Tax Return <sup>*</sup><br>O | (in Rupees")<br>Expected"<br>1213232563669336363 |                                           |
|                                                                                                    |                                                                                                    | Save TurnOver                                   |                                                  | (in Rupee                                 |
| EMPLOYMEN                                                                                                    | T<br>Malo <sup>*</sup>                                                                               | Female <sup>®</sup>                             | Other                                            | Total                                     |
| Existing                                                                                                    | 4                                                                                                    | 4                                               |                                                  | 8                                         |
| Proposed                                                                                                    | 2                                                                                                    | 2                                               |                                                  | 4                                         |
| EXPECTED D                                                                                                    | DATE OF COMMENCEMENT OF                                                                              | COMMERCIAL PRODUCTION *                         |                                                  |                                           |
| TOTAL INVES                                                                                                    | TMENT IN PLANT & MACHINE                                                                             | RY (AS PER INCOME TAX ACT, 1961, EXCLU          | DING LAND, BUILDING, FURNITURE & FIXTURE)        | (in Rupee                                 |
|                                                                                                    | Total Existing *                                                                                     |                                                 | Total F                                          | troposed *                                |
| 21132165                                                                                                    | 6565444                                                                                              |                                                 | 55555555555555                                   |                                           |

#### Step 11:

#### (click on Submit Declaration)

|                                                                                                    |                                                                                                    | Online Help 🔻                                                                                                    |                                                                                                    |
|----------------------------------------------------------------------------------------------------|----------------------------------------------------------------------------------------------------|----------------------------------------------------------------------------------------------------|----------------------------------------------------------------------------------------------------|
| Home / IEM / Part A                                                                                 | / Declaration                                                                                                    |                                                                                                    |                                                                                                    |
| Form for IEM Part                                                                                   | A                                                                                                    |                                                                                                    |                                                                                                    |
|                                                                                                    | y I                                                                                                    | Investment & Employment                                                                                                   | DECLARATION                                                                                            |
| DECLARATION                                                                                         |                                                                                                    |                                                                                                    |                                                                                                    |
|                                                                                                    |                                                                                                    |                                                                                                    |                                                                                                    |
| exemption f                                                                                         | y certify that this memorandum confo<br>rom industrial approvals.                                                                   | orm to all the conditions stipulated in the Noti                                                                          | ification no . 477 (e) dated 25th july, 1991 regardin                                                  |
| <ul> <li>I / we hereb</li> <li>I / we hereb</li> </ul>                                              | y certify that this memorandum confo<br>rom industrial approvals.<br>y further declare that the above state                         | orm to all the conditions stipulated in the Noti                                                                          | ification no . 477 (e) dated 25th july, 1991 regardin<br>′ our knowledge and belief.                   |
| <ul> <li>I / we hereb</li> <li>I / we hereb</li> </ul>                                              | y certify that this memorandum confo<br>rom industrial approvals.<br>y further declare that the above state<br>DESIGNATION•         | orm to all the conditions stipulated in the Noti<br>ments are true and correct to the best of my /<br>DATE*               | ification no . 477 (e) dated 25th july, 1991 regardin<br>′ our knowledge and belief.<br>PLACE•         |
| <ul> <li>I / we hereb<br/>exemption f</li> <li>I / we hereb</li> </ul>                              | y certify that this memorandum confo<br>irom industrial approvals.<br>y further declare that the above state<br>DESIGNATION*<br>dsf | orm to all the conditions stipulated in the Noti<br>ments are true and correct to the best of my /<br>DATE*<br>02/11/2022 | fication no . 477 (e) dated 25th july, 1991 regardin<br>' our knowledge and belief.<br>PLACE•<br>dsdf  |
| <ul> <li>I / we hereb<br/>exemption f</li> <li>I / we hereb</li> <li>NAME•</li> <li>afaf</li> </ul> | y certify that this memorandum confo<br>irom industrial approvals.<br>y further declare that the above state<br>DESIGNATION*<br>dsf | DATE- 02/11/2022                                                                                                    | fication no . 477 (e) dated 25th july, 1991 regarding<br>' our knowledge and belief.<br>PLACE*<br>dsdf |

To go back, click on "Save and Exit" button

To view the filled form, click on "Preview" button

To submit the form, click on "Submit Declaration" After submitting the form, "Payment" option will display.

#### **Click on Pay Now**

| ee Details |             |      |        |  |
|------------|-------------|------|--------|--|
|            | Total Items |      | Amount |  |
| 1          |             | 1000 |        |  |
|            |             |      |        |  |

Enter card details Click on submit, Dashboard will display. There are following modules available for "Part A":-Draft Payment Pending Submitted IEM Issued Clarification Required Rejected Clarification Submitted

| Select Payment Method                                                                                 |  |
|----------------------------------------------------------------------------------------------------|--|
| Credit Card                                                                                           |  |
| Credit Card Info                                                                                      |  |
| CARD NUMBER 0000-0000-0000                                                                            |  |
| EXPIRATION         CVV NUMBER           6 🔄         19 🔁         >00000000000000000000000000000000000 |  |
| submit                                                                                                |  |

Draft :- Click on draft, to view the application forms which are in draft mode. Here user can submit the form .

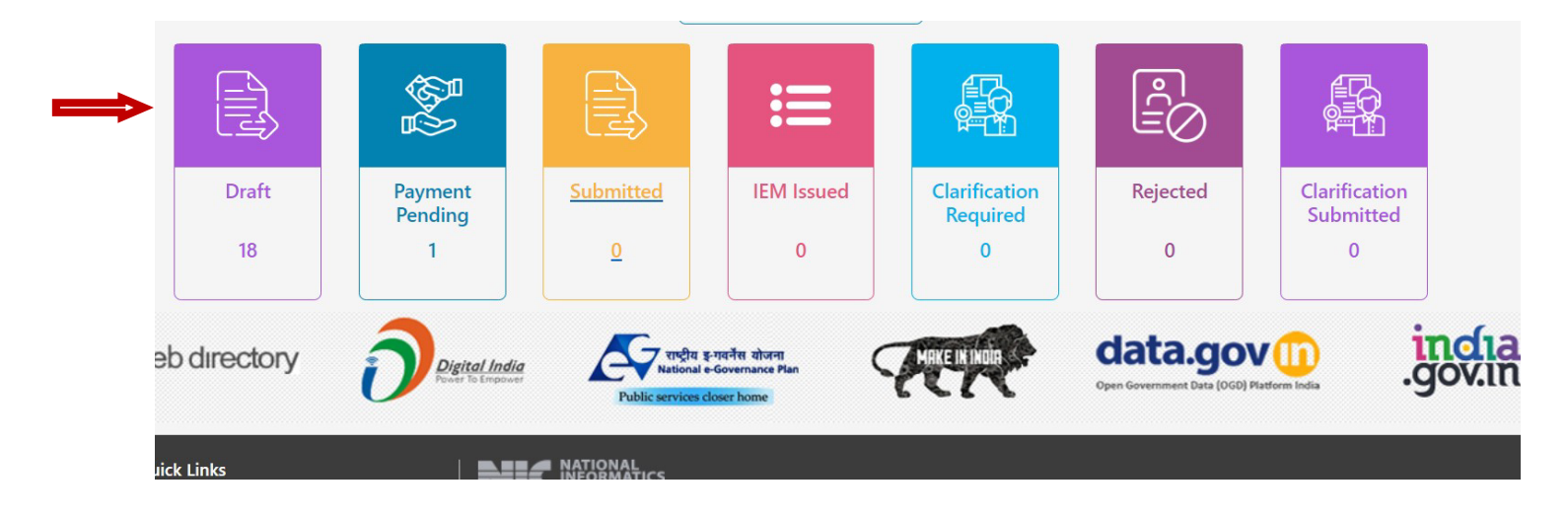

Click on View, form will appear. Fill the form and click on Submit.

| PART A - Draft Applica | tion List 18     |                |                    |         |
|------------------------|------------------|----------------|--------------------|---------|
| Show 10 🗸 entries      |                  |                |                    | Search: |
| SR.No                  | Draft Number     | Name of Entity | Draft Created Date | Action  |
| 1                      | IEM/A/83090/2023 |                | 19/09/2023         | view    |
| 2                      | IEM/A/83089/2023 |                | 19/09/2023         | view    |

**PaymentPending:**-Application forms whose payment has not done will appear here. Here user can do the payment.

(Click on Pay Now, form will appear)

| PART A - Payment Pendin     | g Application List (\${ImApplicationPayme | ntList.size()}) |                |                 |
|-----------------------------|-------------------------------------------|-----------------|----------------|-----------------|
| Show 10 🖌 entries           |                                           |                 | Searc          | :h:             |
| SR.No                       | ACK Number                                | Name of Entity  | Submitted Date | Action          |
| 1                           | IEM/A/ACK/665/2021                        | tess            | 28/08/2023     | Pay Now         |
| Showing 1 to 1 of 1 entries |                                           |                 | First Previ    | ous 1 Next Last |
| 4                           |                                           |                 |                | Þ               |
|                             | <u> </u>                                  |                 | -              | - •             |

Submitted:- Here list of submitted form will appear.

To view the summary click on IEM number/ACK Number.

| SR.No | IEM Number    | Date | Status    |
|-------|---------------|------|-----------|
| 1     | EM/3578/2018  |      | Submitted |
| 2     | IEM/3486/2018 |      | Submitted |
| 3     | IEM/3248/2018 |      | Submitted |